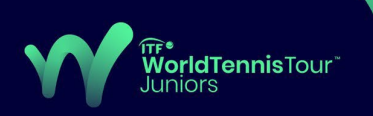

This guide is provided to support players with a Juniors IPIN to complete the ITF World Tennis Tour Juniors requirement (<u>Regulation 4e</u>) of completing four (4) mandatory courses. Players must complete the required courses by Monday 25 September 2023 to retain access to the IPIN Online Entry system.

## **Registering to the ITF Academy**

- 1. Click here to register to the ITF Academy
- 2. Complete the details in the form where a red asterisk is present. (\*=Mandatory).

You MUST use same email address that is registered with your IPIN account.

| Email address *        |                |  |
|------------------------|----------------|--|
| Title *                | First name *   |  |
| Please select          | × .            |  |
| Last name *            | Country *      |  |
|                        | Please select  |  |
| Year of birth (YYYY) * | Gender *       |  |
|                        | Please select  |  |
| Language spoken *      | Memorable Word |  |
| English                |                |  |

 Enter your email address again (same email as used for IPIN/registered above) and click 'Send verification code'. The code will be sent to your <u>registered</u> email address. Please check your junk/spam folder if you do not receive this in your inbox.

|                        | Tennis id             |  |  |  |  |
|------------------------|-----------------------|--|--|--|--|
| Email Addres           | <b>s</b><br>@test.com |  |  |  |  |
| Send verification code |                       |  |  |  |  |

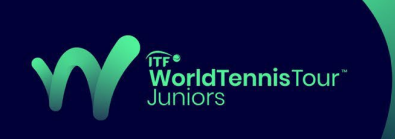

4. Enter the code then click 'Verify code'. Please note that the verification code cannot contain any blank spaces if you are copying and pasting.

| Tennisid                                      |                                                    |  |  |  |
|-----------------------------------------------|----------------------------------------------------|--|--|--|
| Verification code has been se<br>to the input | ent to your inbox. Please copy it<br>ut box below. |  |  |  |
| Email Address                                 |                                                    |  |  |  |
| Test@test.com                                 |                                                    |  |  |  |
| Verifica                                      | ation code                                         |  |  |  |
| Veri                                          | fy code                                            |  |  |  |
| Send new code                                 |                                                    |  |  |  |

5. Enter your password and confirm the password.

| Emai        | address verified | d. You can now contin | iue. |
|-------------|------------------|-----------------------|------|
| Email Addre | ss               |                       |      |
| Test@tes    | t.com            |                       |      |
|             | Chan             | re e-mail             |      |
|             |                  |                       |      |
| New Passwo  | ord              |                       |      |
| New Passwo  | ord              |                       |      |
| New Passwo  | rd<br>v Password |                       |      |

Caution! Your password must contain:

- At least 6 characters
- At least one special character !@\$%^&\*()\_{}
- At least one number (0-9)
- 6. Click on 'Create' and you will go through to your ITF Academy account.

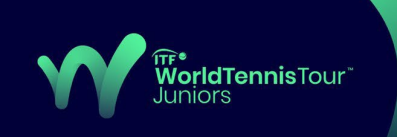

## How to Complete the Mandatory Courses

1. To access the mandatory courses, <u>log into your ITF Academy account first</u>, then click the below links to access the 4 mandatory courses:

ITF World Tennis Tour Juniors (1) - Pre-Tournament ITF World Tennis Tour Juniors (2) - During Competition An Introduction to Values and Integrity in Tennis Safeguarding ITF Junior Players Top 500 ITF WTT Juniors - Player Education\*

\*Only mandatory for players who achieve a top 500 ITF WTT Juniors ranking from 6th January 2025

2. You will be directed to the course enrolling page. Select 'Enrol on this course'.

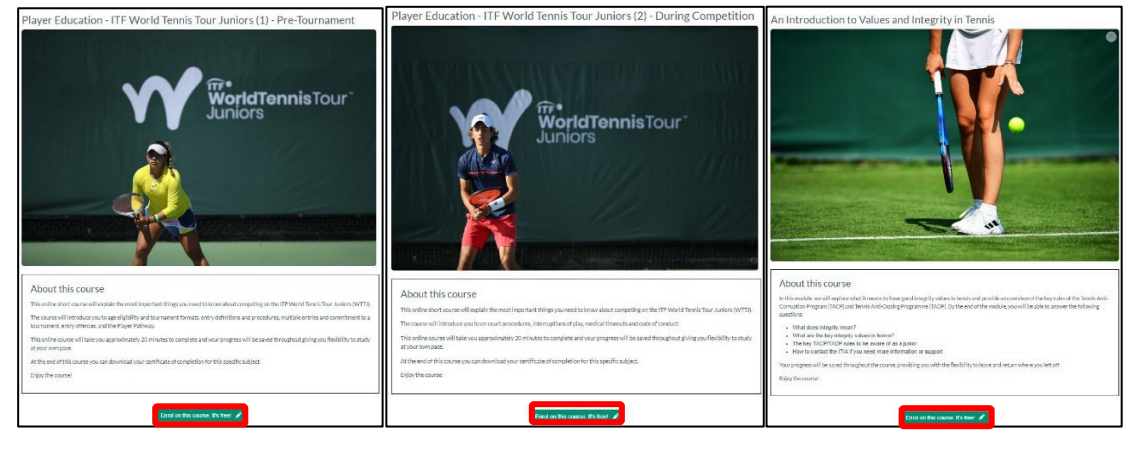

 Alternatively, if the links above are not working, click Courses -> eLearning -> All Courses -> Type the relevant Course name -> Search -> 'Enrol on this course'

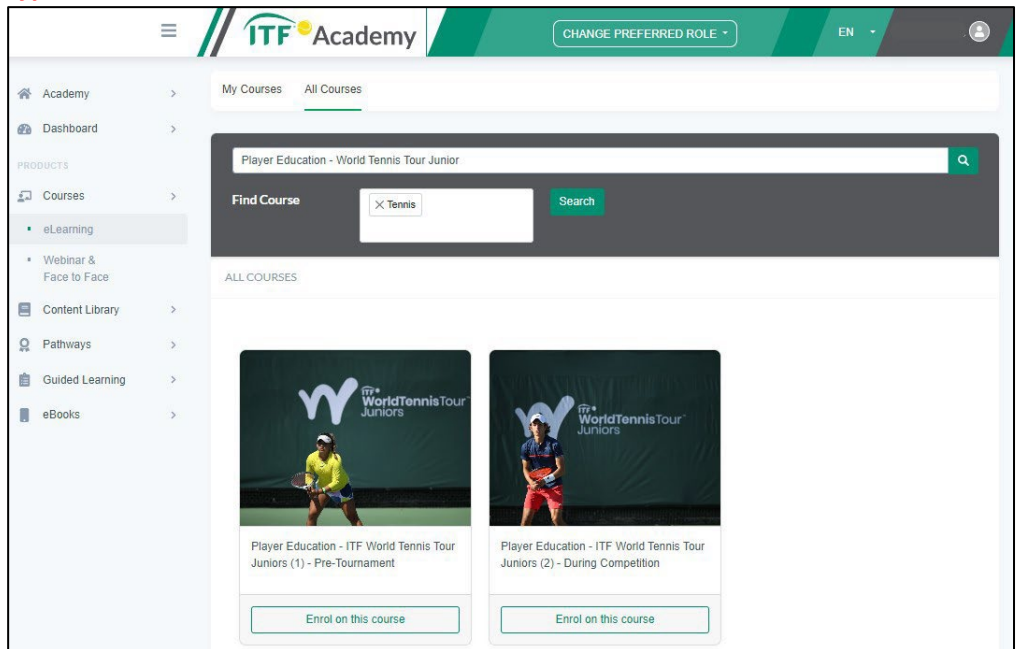

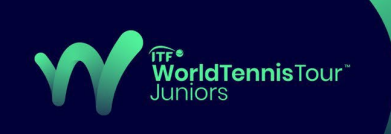

## Dashboard – How to Resume a Course / Access Other Courses / Finding Certificates

Once you logged into your account, you can see your Dashboard by clicking on the left side menu. These can be clicked which will direct you to the corresponding pages.

|                             | =                | <b>ITF</b> <sup>®</sup> Academy                         | CHANGE PREFERRED ROLE •         | EN •                        |
|-----------------------------|------------------|---------------------------------------------------------|---------------------------------|-----------------------------|
| Academy                     | >                | eLearning Courses                                       | Face to Face or Webinar Courses | A CPD ()                    |
| Dashboard                   | <sup>•</sup> 1   |                                                         |                                 |                             |
| Courses                     | >                | In progress Completed                                   | In progress Completed           | Certificates 4              |
| Content Library             | >                | In progress eLearning Courses                           | My Face to Face/Webinar Course  | 5                           |
| Guided Learning             | ><br>>           | ITF WTT Juniors & Refereeing: Acceptances & Withdrawals | Resume Test Play Tennis Course  | In progress Go to course    |
| eBooks                      | , <mark>2</mark> | ITF Club Management Course                              | Revise                          |                             |
|                             |                  |                                                         |                                 |                             |
|                             |                  | ( <sup>(1)</sup> )                                      |                                 |                             |
|                             | 3                | Available eLearning<br>Courses                          | View All Check and Webi         | Face to Face<br>nar Courses |
|                             |                  |                                                         |                                 |                             |
| Content © ITE Licensing 20  |                  |                                                         | ~                               | Powered by                  |
| Terms & Conditions   Privac |                  | rse Participation Terms   What's New                    | <b>ITF</b>                      | Academy 🔂 Censeo            |

## Referring to the number indicated in yellow above:

- 1. View your 'In progress / Completed' eLearning courses
- 2. Click 'Resume' to continue your 'In progress' eLearning courses
- 3. Click 'View All' to see all available eLearning courses
- 4. View your certificates if courses are completed